## Your school may allow you to request time off during placement within Exxat.

**Requesting Time Off in Exxat Prism** 

02:27

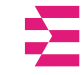

## Steps:

1. Navigate to the coursework section by:

Click on the Coursework Section from the Old Student Dashboard.

| $\equiv$ Dashboard                                                                                                    | 🗱 🛞 🕞 Chat 🛛 📢 Ask Leo 🎽 Donte(Grad)* Barrett Exxat Sales (Nursing)                                                                                                    |
|----------------------------------------------------------------------------------------------------|----------------------------------------------------------------------------------------------------|
| s <mark>e</mark>                                                                                                    | Explore the new student homepage experience. Switch to New                                                                                                    |
|                                                                                                    | Attestations (2)                                                                                                    |
| Exxat<br>PRISM                                                                                                    | Contract Review : (Due date : 03/24/2026)<br>Thave read and understand the contractual agreement between the school and my assigned clinical site I Agree                                                                                                    |
| Message(s) from your school (5)                                                                                                    | Accuracy of Information : (Due date: 03/31/2027) I attest that all information entered into my profile is accurate and true I Agree                                                                                                    |
| Dont forget your compliance<br>11/01/2024<br>Graf Carrold and Carrole and Carrole<br>Don't forget to check your compliance documents<br>Show More                       | Profile     Create your professional profile and upload documents necessary for clearance     to participate in your clinical education     Create your professional profile and upload documents necessary for clearance     Upload documents necessary for clearance to     participate in clinical education     Sociaments need     attention |
| Job Fair<br>10/30/024<br>Didactic Course*<br>We are hosting a hiring event for current and former<br>students, please come out and find yourself some paid<br>Show More | Coursework<br>Research clinical sites, express your interest, find out where you are placed and<br>complete assignments for clinical education                                                                                                    |
| Food drive<br>08/07/2024<br>Come visit our weekly Food drive!                                                                                                    | School Resources     Access resources provided by your academic program     20     Find and learn more about the clinical sites associated with your academic                                                                                                    |
| Job Fair<br>05/03/2024<br>Grad Course 1 (FNP log, All forms,Timesheet)*<br>We are bestion a bidge event for current and former                                          | Resource shared program                                                                                                    |
| students, please come out and find yourself some paid<br>Show More                                                                                                    | School Contacts Review contact information for the faculty and staff 3 Execute Prism Learning Hub Access help documents, video tutorials, and FAQs                                                                                                    |
| School is closed on November 10th - Veteran's Day<br>(observed)<br>10/17/2023                                                                                           | from your program Contacts shared                                                                                                    |

OR

Click on the Left Hand Hamburger Menu and select the Coursework Option.

| $\equiv$ Dashboard |                            |  |  |  |
|--------------------|----------------------------|--|--|--|
|                    | ×                          |  |  |  |
| ⊞                  | Dashboard                  |  |  |  |
| Do                 | Profile                    |  |  |  |
| Ê                  | Compliance                 |  |  |  |
| Ŕ                  | Coursework                 |  |  |  |
|                    | Learning Activities        |  |  |  |
| ů                  | School Resources           |  |  |  |
| (E)                | Explore Clinical Locations |  |  |  |
| Q.≡                | School Contacts            |  |  |  |
|                    | Subscriptions              |  |  |  |

# OR

Click on the View all Coursework Option from the New Student Dashboard

| $\equiv$ Dashboard                                                                                                    |                                                                                                    | iiii ⑦ 🖵 Chat 📢                                                                                  | Ask Leo Donte(Grad)* Barrett Exxat Sales (Nursing)                                                                                          |
|----------------------------------------------------------------------------------------------------|----------------------------------------------------------------------------------------------------|--------------------------------------------------------------------------------------------------|----------------------------------------------------------------------------------------------------|
| Good Afternoon, Don 👋                                                                                                    |                                                                                                    |                                                                                                  | New Dashboard                                                                                                    |
| Edit Profile<br>Advanced Practice/DNP*   ID: 788395<br>Barrett, Donte(Grad)* (Don)<br>Dott Siber                                                                                                    | Edit Profile<br>Practice/DNP*   ID: 788395<br>tt, Donte(Grad)* (Don)                                                                           |                                                                                                  | Compliance                                                                                                    |
| donte Larrettigesample.com   (110) 994-1299<br>Complete Profile Attestations • 02 Pending<br>My Experiential Progress<br>Completed Placements: 02                                                                                             | NUR Demo 119 - Pre-DNP Clinical hours<br>(Timesheets)*<br>© 01/01/2023 - 12/31/2025   Placement ID: PM00001503<br>© Bedlam Hospital Acute Care | C: Current Not Compliant                                                                         | S = Pre-placement Tasks 19 View All<br>Wishlistopen for 101 - Demo Course<br>Mock Retaina-3 (10/10/2023 - 01/15/2025)<br>Submit Preferences |
| #©     157h 22m     20       Total Approved hours     Total Approved logs                                                                                                    |                                                                                                    | EO Timesheets<br>100h 30m 45h 45m 18h 40m<br>Total hours Approved Not Approved<br>Add Time Entry | Due on 02/01/2025 Wishilist open for 101 - Demo Course Mock Rotation - 1 (07/19/2022 - 09/17/2026) Submit Preferences     Due on 02/28/2025 |
| Pé:         Announcements         OS         View All           Dont forget your compliance         Grad Curriculum Mapping Course*         Bon't forget to check your compliance documents            11/01/2024         State         State | My Coursework 8<br>View All Coursework                                                                                                    |                                                                                                  |                                                                                                    |
| Job Fair<br>Didactic Course*                                                                                                    | School Resources                                                                                                    | nical Locations                                                                                  |                                                                                                    |

2. The system will display all courses you are registered for.

3. The page will always list any current placements at the very top, followed by upcoming placements, and completed placements last. Please note, that time off can only be submitted in placement-based courses.

### 12/5/24, 10:25 AM

Requesting / Logging Time Off

| $\equiv$ Coursework                                        |      |                                                     |                                                                       | 🕄 Chat 🛛 📢 🐼 Ask Leo 🖱 Brian Adkin                                                                                                    | s Exxat Sales (PT) 🚿 |
|------------------------------------------------------------|------|-----------------------------------------------------|-----------------------------------------------------------------------|----------------------------------------------------------------------------------------------------|----------------------|
| Require Placement Do Not Require Placement                 |      |                                                     |                                                                       |                                                                                                    |                      |
|                                                            |      |                                                     |                                                                       |                                                                                                    | $\bigtriangledown$   |
| 10 Results Found                                           |      |                                                     |                                                                       |                                                                                                    |                      |
| COURSE DETAILS                                             | TION | PLACEMENT DETAILS                                   | LOCATION AND SETTING DETAILS                                          | MAY NEED ATTENTION                                                                                                    | ACTION               |
| DPT 800 - Clinical Practice I*<br>Current                  |      | Clinical Practice I<br>Aug 22, 2022 - Dec 31, 2025  | Abundant Health - Main Hospital (Geocoding Enabled, lo…<br>Acute Care | Attestation pending                                                                                                    | View Details         |
| DPT 850 - Clinical Practice II*<br>Current                 |      | Clinical Practice II<br>Jan 1, 2023 - Dec 31, 2025  | Abundant Health - Main Hospital (Geocoding Enabled, lo…<br>Acute Care | Attestation pending                                                                                                    | View Details         |
| DPT 850 - Clinical Practice II*<br>Current                 |      | Clinical Practice II<br>Jul 11, 2024 - Sep 30, 2024 | Allsports - Warren                                                    | Attestation pending                                                                                                    | View Details         |
| 10 - Wishlist Course                                       |      |                                                     |                                                                       | My Request closes on Dec 31st, 2025 12:00 AM EST<br>Wishlist closes on Dec 31st, 2025 12:00 PM EST<br>Wishlist closes on Dec 31st, 2025 12:00 PM EST<br>Wishlist closes on Dec 31st, 2025 12:00 PM EST<br>Wishlist closes on Dec 31st, 2025 12:00 PM EST | View Details         |
| 101 - Mock Course                                          |      | -                                                   | -                                                                     | -                                                                                                    | View Details         |
| DPT 900 - Clinical Practice III*                           |      | -                                                   | -                                                                     | -                                                                                                    | View Details         |
| DPT 900 - Clinical Practice III*                           |      | -                                                   | -                                                                     | -                                                                                                    | View Details         |
| DPT 950 - Clinical Practice IV*                            |      | -                                                   | -                                                                     | -                                                                                                    | View Details         |
| PT Demo 800 - Clinical Practice I (Forms and Evaluations)* |      | -                                                   | -                                                                     | -                                                                                                    | View Details         |
| RDSL08201/2 - SEL I/II                                     |      | -                                                   | -                                                                     | -                                                                                                    | View Details         |
|                                                            |      |                                                     |                                                                       |                                                                                                    |                      |
|                                                            |      |                                                     |                                                                       |                                                                                                    |                      |

# 4. Select the require placement tab you would like to request time off by clicking View Details.

|                                                             |                                                             | 🚟 🛃 🖓 🖓 Chat                                                             | 📢 🛞 Ask Leo         | Amee Jotangiya Exxat Sales (PA) $$ |
|-------------------------------------------------------------|-------------------------------------------------------------|--------------------------------------------------------------------------|---------------------|------------------------------------|
| Require Placement Do Not Require Placement                  |                                                             |                                                                          |                     |                                    |
|                                                             |                                                             |                                                                          |                     | $\bigtriangledown$                 |
| 19 Results Found                                            |                                                             |                                                                          |                     |                                    |
| COURSE DETAILS                                              | PLACEMENT DETAILS                                           | LOCATION AND SETTING DETAILS                                             | MAY NEED ATTENTION  | ACTION                             |
| PA Demo 101 - Gradebook Overview*<br>Current                | PM00002184   Rotation 1*<br>10/01/2022 - 12/31/2025         | Abundant - Action Therapy (Geocoding Enable<br>Cardiology                | Attestation pending | View Details                       |
| PA Demo 609 - Elective (Patient Logs, Timeshee<br>Current   | PM00002152   Rotation 7*<br>04/10/2023 - 12/31/2025         | Alliance Medical Center - Med Surg (Geocodin<br>General Surgery          | Attestation pending | View Details                       |
| PA Demo 606 - Family Medicine (FM Forms, Pati<br>Current    | PM00002150   Rotation 9*<br>06/12/2023 - 12/31/2025         | Blossomvale Clinic - SICU*<br>General Surgery                            | Attestation pending | View Details                       |
| PA Demo 111 - Elective III (Patient Logs, Time O<br>Current | PM00002148   Rotation 10*<br>07/01/2023 - 12/31/2025        | Alliance Medical Center - Cardiology (Geocodi<br>Emergency Medicine      | Attestation pending | View Details                       |
| PA Demo 610 - Elective II (Patient Logs, Timesh<br>Current  | PM00002153   Rotation 11<br>08/01/2023 - 12/31/2025         | Blossomvale Clinic - Ambulatory Surgery<br>Family Medicine               | Attestation pending | View Details                       |
| PA Demo 606 - Family Medicine (FM Forms, Pati<br>Current    | PM00002195   Rotation 3*<br>07/01/2024 - 12/31/2025         | Abundant - Action Therapy (Geocoding Enable<br>Emergency Medicine        | Attestation pending | View Details                       |
| PA Demo 603 - Master Class (All Forms, Patient<br>Current   | PM00002149   Rotation 12*<br>08/01/2024 - 12/31/2025        | Blossomvale Clinic - SICU (Geocoding Enabled) Plastic and Reconstructive | -                   | View Details                       |
| PA Demo 602 - Pediatrics and Geriatrics (LA Act<br>Current  | PM00002183   Pediatrics Rotation<br>09/30/2024 - 07/31/2026 | Abundant - Action Therapy (Geocoding Enable<br>Allergy and Immunology    | Attestation pending | View Details                       |
| 801 - Emergency Medicine                                    | -                                                           | -                                                                        | -                   | View Details                       |
| 801 - Emergency Medicine                                    | -                                                           | -                                                                        | -                   | View Details                       |
| FM - Family Medicine                                        | -                                                           | •                                                                        | -                   | View Details                       |

## 5. Click on Course Activities

| $\equiv$ Coursework                                               |                                   |                |                    | 000        | ٥      | 0         | 모: Cha        | at          | <b>F</b> | 🛞 Ask I     | Leo     | Amee Jota | ngiya Exxa | t Sales (PA) | $\sim$ |
|-------------------------------------------------------------------|-----------------------------------|----------------|--------------------|------------|--------|-----------|---------------|-------------|----------|-------------|---------|-----------|------------|--------------|--------|
| Contract Review: ( Due date : 1<br>I have read and understand the |                                   |                |                    |            |        |           |               |             |          |             | I Agree |           |            |              |        |
| Course Information Placement Details Course Activities            |                                   |                |                    |            |        |           |               |             |          |             |         |           | _          |              |        |
|                                                                   |                                   |                |                    |            |        |           |               |             |          |             |         |           | -          | + Timeshee   | et     |
| Forms/Evaluations                                                 |                                   |                |                    |            |        |           |               |             | Precep   | otor        |         |           |            |              |        |
| FORM                                                              |                                   |                |                    | DUE DATE   |        | STATUS    |               |             | Nod      | lata found. |         |           |            |              |        |
| Volunteering and service learning                                 | ng activity log(MultiResponse For | m) 🛈           |                    | -          |        | Get Start | ed            |             |          |             |         |           |            |              |        |
| Student Self Evaluation: Profess                                  | sionalism: Summer 2023            |                |                    | 05/31/2024 |        | Get Start | ed            |             |          |             |         |           |            |              |        |
| Weekly journal upload                                             |                                   |                |                    | 01/01/2026 |        | Get Start | ed            |             |          |             |         |           |            |              |        |
|                                                                   |                                   |                |                    |            |        |           |               |             |          |             |         |           |            |              |        |
| Patient Log                                                       |                                   |                |                    |            |        |           | ~             | -           |          |             |         |           |            |              |        |
| 0                                                                 | 0                                 | 0              | 0                  |            |        |           |               |             |          |             |         |           |            |              |        |
| Total Logs                                                        | Needs attention                   | In progress    | Average logs per d | ay         |        |           |               |             |          |             |         |           |            |              |        |
| Timesheet                                                         |                                   |                |                    |            |        |           | $\rightarrow$ | <b>&gt;</b> |          |             |         |           |            |              |        |
| 0 Mins                                                            | 0 Mins                            | 0 Mins         | 0 Mins             | 10         | lins   |           |               |             |          |             |         |           |            |              |        |
| Iotal                                                             | In Progress                       | Pending Review | Not Approved       | Aj         | provec | d         |               |             |          |             |         |           |            |              |        |

6. The system will show you a tally of our total time off, any in-progress requests, those that are pending review, those not approved, and those approved. To request time off, click on the arrow icon.

| Time                   | Off           |                               |                 |                 |                |                        |                         |    |                   | $\rightarrow$  |
|------------------------|---------------|-------------------------------|-----------------|-----------------|----------------|------------------------|-------------------------|----|-------------------|----------------|
| 4 Days 0 Mins 0 Mins 0 |               |                               |                 | 0               | Mins           |                        | 1 Days 0 Mins           | 3  | Days 0 Min        | S              |
| Total                  |               | In Pr                         | ogress          |                 | Pending Review | v                      | Not Approved            | А  | pproved           |                |
|                        |               |                               |                 |                 |                |                        |                         |    |                   |                |
| 7. T                   | he pa         | ge will load a                | ll your r       | equest          | s. Click -     | +Add Tin               | ne Off.                 |    |                   |                |
| $\leftarrow$           | Clinical I    | Practice IV*                  |                 |                 |                |                        |                         |    |                   |                |
| Northe                 | ern Commu     | nity Central  Other           |                 |                 |                | Fror                   | n                       | То |                   | Status         |
| Clinica                | Il Practice I | / • Apr 15, 2022 - Jul 1, 202 | 2               |                 |                |                        | 5                       |    | C 🖬               | -              |
|                        |               |                               |                 |                 |                |                        |                         |    | + Add Time Off    | Submit         |
|                        | ACTION        | STATUS                        | FROM<br>DATE    | TO DATE         | DURATION       | CLINICAL<br>INSTRUCTOR | REASON                  |    | ADDITIONAL INF    | FORMATION      |
|                        |               | Approved                      | Jun 9, 2022     | Jun 10,<br>2022 | 2 Day(s)       |                        | I was sick with the flu |    | Making it up this | weekend        |
|                        |               | Approved                      | May 17,<br>2022 | May 17,<br>2022 | 1 Day(s)       |                        | Doctor's appointment    |    | Make up extra ho  | ours next week |
|                        |               |                               |                 |                 |                |                        |                         |    |                   |                |

8. A drawer will open. Once you've filled in all mandatory fields, click Submit.

a. You can save your progress and come back later.

#### 12/5/24, 10:25 AM

imes Add Time Off

| All times in Eastern Standard Time (I       | EST)            |              | Save | Submit |
|---------------------------------------------|-----------------|--------------|------|--------|
| From *                                      |                 | To *         |      |        |
| May 27, 2022                                |                 | May 27, 2022 |      |        |
| 1 Day(s) Time Off                           |                 |              |      |        |
| Consider full day Time Off                  |                 |              |      |        |
| Reason*                                     |                 |              |      |        |
| Medical procedure                           |                 |              |      |        |
|                                             |                 |              |      | 11.    |
| Additional Information on plans to ma       | ake-up for this | Time Off *   |      |        |
| Making up day at the end of the ro          | otation         |              |      |        |
|                                             |                 |              |      | li.    |
| Notify Clinical Instructor                  |                 |              |      |        |
|                                             |                 |              |      |        |
| Browse to upload                            | ł               |              |      |        |
| Supported formats: .pdf,.doc,.jpg,.jpeg,.j  | png,.docx,.xlsx |              |      |        |
| You can only upload files with file size un | der 5 MB.       |              |      |        |

9. Once the drawer closes, your entries will appear with an updated status.

10. If you have any In Progress requests, you can select them and Submit them all at once.

| $\leftarrow$                                                                                                    | ← Clinical Practice IV* |                |              |              |          |                        |                   |  |                                   |  |
|----------------------------------------------------------------------------------------------------|-------------------------|----------------|--------------|--------------|----------|------------------------|-------------------|--|-----------------------------------|--|
| Abundant Health - Main Hospital • Outpatient     From     To     Status       Clinical Practice IV • Apr 1, 2022 - Jun 18, 2022     Image: Status and Status and Status |                         |                |              |              |          |                        |                   |  |                                   |  |
|                                                                                                    | + Add Time Off Submit   |                |              |              |          |                        |                   |  |                                   |  |
|                                                                                                    | ACTION                  | STATUS         | FROM<br>DATE | TO DATE      | DURATION | CLINICAL<br>INSTRUCTOR | REASON            |  | ADDITIONAL INFORMATION            |  |
|                                                                                                    |                         | Pending Review | Jun 3, 2022  | Jun 3, 2022  | 1 Day(s) |                        | Sick with the flu |  | Making up next week               |  |
|                                                                                                    | 0 🛍                     | In Progress    | May 5, 2022  | May 6, 2022  | 2 Day(s) |                        | Family wedding    |  | Making up at the end of the rotat |  |
|                                                                                                    | 0 🛍                     | In Progress    | Apr 15, 2022 | Apr 15, 2022 | 1 Day(s) |                        | Medical procedure |  | Making up at the end of the rotat |  |

# **Time off Reports:**

1. Click on the Learning Activities from the Old Student Dashboard

Learning Activities Complete and review learning activities across all courses for clinical education

Ω

Click on the Left Hand Hamburger Menu and select the Learning Activities Option.

| $\equiv$ Learning Activities |                           |       |  |  |  |  |  |
|------------------------------|---------------------------|-------|--|--|--|--|--|
| Exxa                         | at<br>ISM                 | ×     |  |  |  |  |  |
|                              | Dashboard                 |       |  |  |  |  |  |
| Do                           | Profile                   |       |  |  |  |  |  |
| Ê                            | Compliance                |       |  |  |  |  |  |
|                              | Coursework                |       |  |  |  |  |  |
| Ê                            | Learning Activities       |       |  |  |  |  |  |
| பீ                           | School Resources          |       |  |  |  |  |  |
| 圖                            | Explore Clinical Location | ons   |  |  |  |  |  |
| ©≡                           | School Contacts           |       |  |  |  |  |  |
|                              | Subscriptions             | Extra |  |  |  |  |  |

# OR

Click on the View Learning Activities Option from the New Student Dashboard

| Good Afterne<br>Dec 4, 2024                                                                                                   | oon, Jane 👋                                        |
|----------------------------------------------------------------------------------------------------|----------------------------------------------------|
|                                                                                                    | Edit Profile                                       |
| Class of 2025*   ID: 48928329<br>Brown, Janet* (Jane<br>Exxat Sales<br>janet.brownMPA@example.co<br>Complete Profile Attestat | e)<br>om   (233) 313-1222<br>ions • 01 Pending     |
| My Experiential Progre<br>Completed Placements: 0                                                                             | 2<br>2                                             |
| =O   253h 5m     Total Approved hours                                                                                         | <ul><li>✤ 40</li><li>Total Approved logs</li></ul> |
| View Learning Activities                                                                                                    | ]                                                  |

2. Click on Reports on the top ribbon, and then click on "Raw Data TimeOff" report name.

| 12/                                                      | 5/24,1        | 0:25 AM     |                              | Requesting / Logging Time Off                                                                                                    |  |  |  |  |
|----------------------------------------------------------|---------------|-------------|------------------------------|----------------------------------------------------------------------------------------------------|--|--|--|--|
| Forms/Evaluations Patient Log Timesheet Time Off Reports |               |             |                              |                                                                                                    |  |  |  |  |
|                                                          | Q Sea         | arch        |                              |                                                                                                    |  |  |  |  |
| 6 Results Found                                          |               |             |                              |                                                                                                    |  |  |  |  |
|                                                          | MODULE REPORT |             |                              | DESCRIPTION                                                                                                    |  |  |  |  |
|                                                          | ☆             | Patient Log | Patient Log Aggregate Report | View log data aggregated across different criteria like courses, rotations, sites, locations and settings.                               |  |  |  |  |
|                                                          | ☆             | Patient Log | Raw Data                     | All patient log responses for selected rotation(s).                                                                                      |  |  |  |  |
|                                                          | ☆             | Patient Log | Statistics                   | Graphs showing patient encounters that you logged for selected rotation(s).                                                              |  |  |  |  |
|                                                          | ☆             | Timeoff     | Raw Data TimeOff             | All TimeOff requests for selected rotation(s)                                                                                            |  |  |  |  |
|                                                          | ☆             | Timesheet   | Hours by Category            | View the total approved hours along with approved break time and approved time in each category logged by students in selected course(s) |  |  |  |  |
|                                                          | ☆             | Timesheet   | Raw Data Timesheet           | All Timesheet requests for selected rotation(s)                                                                                          |  |  |  |  |
|                                                          |               |             |                              |                                                                                                    |  |  |  |  |

3. Select the Course offering for which you want to view the report. There are further filter options that a student can apply to view the report for specific rotations, settings and status, once the filters are selected click on generate report to view the details report for timesheet. This report can even be exported.

| Awaya       Course Solution       Course Solution       Statis       Clinical Practice III       Clinical Practice III </th <th>Forms/Evaluations</th> <th>Patient Log Timesheet</th> <th>Time Off <b>Reports</b></th> <th></th> <th></th> <th></th> <th></th> <th></th>                                                                                                    | Forms/Evaluations                                                            | Patient Log Timesheet             | Time Off <b>Reports</b>   |                                                                      |                       |                            |                                               |                  |
|----------------------------------------------------------------------------------------------------|------------------------------------------------------------------------------|-----------------------------------|---------------------------|----------------------------------------------------------------------|-----------------------|----------------------------|-----------------------------------------------|------------------|
| Select Course Offerings       Courses Selected[24]:       Clinical Practice II (Forms and Evaluations)*, Class of 2022*       Clinical Practice II*, Class of 2022*       Clinical Practice I*, Class of 2024       Show More         Filters         Courses Selected[24]:       Clinical Practice II (Forms and Evaluations)*, Class of 2022*       Clinical Practice I*, Class of 2024       Show More         Settings       Status         Clinical Practice III, Clinical Pr *       Acute Care, Child Nutrition, H *       In Progress, Pending Review, *       Clinical Practice II*, Class of 2024       Show More         Stutus         Stutus         Status         Courses Number         Clinical Practice II*, Clinical Practice II*, Class of 2024       Show More         Stutus         Stutus         Status         Courses Number         Clinical Practice II*       Op(07/2021       Op(1/6/2021       Preferred Care         Deltra         Kay*       PT Demo 800       Clinical Practice II*       Op(07/2021       Op(3/2022       Abundant Health*         Activaluations)*       Clinical Practice IV*       Clinical Practice IV                                                                                                    | ← Raw Data Time                                                              | eOff (Timeoff)                    |                           |                                                                      |                       |                            |                                               |                  |
| Filters         Settings       Satus         Clinical Practice III, Clinical Practice II, Clinical Practice II, Clinical Pra                             | elect Course Offerings Courses Selected(24): Clinical Practice II (Forms and |                                   |                           | Evaluations)*, Class of 2022* Clinical Practice III*, Class of 2022* |                       | lass of 2022* Clinical Pra | Clinical Practice I*, Class of 2024 Show More |                  |
| Rotations       Settings       Status         Clinical Practice III, Clinical Pr       Acute Care, Child Nutrition, H       In Progress, Pending Review,       Image: Clinical Practice III, Clinical Practice III, Clinical Practice II, Clinical Practice II, Clinical Practice IV, Clinical Practice IV, Clinical P | Filters                                                                      |                                   |                           |                                                                      |                       |                            |                                               | ^                |
| STUDENT LAST NAME         STUDENT FIRST NAME         COURSE NUMBER         COURSE NAME         CLINICAL EXPERIENCE         CLINICAL EXPERIENCE         Date         STE           Deitra         Kay*         PT Demo 850         Clinical Practice II (Forms<br>and Evaluations)*         Clinical Practice II*         06/07/2021         07/16/2021         Preferred Care           Deitra         Kay*         PT Demo 800         Clinical Practice I/Forms<br>and Evaluations)*         Rotation 1         01/01/2024         06/07/2021         Abundant Health*           Deitra         Kay*         DPT 950         Clinical Practice IV*         Clinical Practice IV         04/05/2022         09/02/2022         Healthfirst           Deitra         Kay*         DPT 950         Clinical Practice IV*         Clinical Practice IV         04/05/2022         09/02/2022         Healthfirst           Deitra         Kay*         DPT 950         Clinical Practice IV         Clinical Practice IV         04/05/2022         09/02/2022         Healthfirst           Deitra         Kay*         DPT 950         Clinical Practice IV         Clinical Practice IV         04/05/2022         09/02/2022         Healthfirst           Deitra         Kay*         DPT 950         Clinical Practice IV         Clinical Practice IV         04/05/2022         09/02/2022                                                                                                    | Rotations<br>Clinical Practice III,                                          | Settings<br>Clinical Pr   Acute C | are, Child Nutrition, H 🔻 | Status<br>In Progress, Pending Rev                                   | view, 🔻               |                            |                                               | Generate Report  |
| DeitraKay*PT Demo 850Clinical Practice II (Forms<br>and Evaluations)*Clinical Practice II*06/07/202107/16/2021Preferred Care<br>Aduations)DeitraKay*PT Demo 800Clinical Practice I (Forms<br>and Evaluations)*Rotation 101/01/202406/03/2024Abundant Health*<br>and Evaluations)*DeitraKay*DPT 950Clinical Practice IV*Clinical Practice IV04/05/202209/02/2022HealthfirstDeitraKay*DPT 950Clinical Practice IV*Clinical Practice IV04/05/202209/02/2022HealthfirstDeitraKay*DPT 950Clinical Practice IV*Clinical Practice IV04/05/202209/02/2022HealthfirstDeitraKay*DPT 950Clinical Practice IV*Clinical Practice IV04/05/202209/02/2022HealthfirstDeitraKay*DPT 950Clinical Practice IV*Clinical Practice IV04/05/202209/02/2022HealthfirstDeitraKay*DPT 950Clinical Practice IV*Clinical Practice IV04/05/202209/02/2022Healthfirst                                                                                                    | STUDENT LAST NAME                                                            | STUDENT FIRST NAME                | COURSE NUMBER             | COURSE NAME                                                          | CLINICAL EXPERIENCE   | CLINICAL EXPERIENCE        | CLINICAL EXPERIENCE END                       | SITE             |
| Appletra       Kay*       PT Demo 800       Clinical Practice I (Forms and Evaluations)*       Rotation 1       01/01/2024       06/30/2024       Abundant Health*         Deltra       Kay*       DPT 950       Clinical Practice IV*       Clinical Practice IV       04/05/2022       09/02/2022       Healthfirst         Deltra       Kay*       DPT 950       Clinical Practice IV*       Clinical Practice IV       04/05/2022       09/02/2022       Healthfirst         Deltra       Kay*       DPT 950       Clinical Practice IV*       Clinical Practice IV       04/05/2022       09/02/2022       Healthfirst         Deltra       Kay*       DPT 950       Clinical Practice IV*       Clinical Practice IV       04/05/2022       09/02/2022       Healthfirst         Deltra       Kay*       DPT 950       Clinical Practice IV*       Clinical Practice IV       04/05/2022       09/02/2022       Healthfirst         Deltra       Kay*       DPT 950       Clinical Practice IV*       Clinical Practice IV       04/05/2022       09/02/2022       Healthfirst                                                                                                    | Deitra                                                                       | Kay*                              | PT Demo 850               | Clinical Practice II (Forms<br>and Evaluations)*                     | Clinical Practice II* | 06/07/2021                 | 07/16/2021                                    | Preferred Care   |
| Kay*         DPT 950         Clinical Practice IV*         Clinical Practice IV         04/05/2022         09/02/2022         Healthfirst           Deltra         Kay*         DPT 950         Clinical Practice IV*         Clinical Practice IV         04/05/2022         09/02/2022         Healthfirst           Deltra         Kay*         DPT 950         Clinical Practice IV*         Clinical Practice IV         04/05/2022         09/02/2022         Healthfirst           Deltra         Kay*         DPT 950         Clinical Practice IV*         Clinical Practice IV         04/05/2022         09/02/2022         Healthfirst           Deltra         Kay*         DPT 950         Clinical Practice IV*         Clinical Practice IV         04/05/2022         09/02/2022         Healthfirst                                                                                                    | Deitra                                                                       | Kay*                              | PT Demo 800               | Clinical Practice I (Forms<br>and Evaluations)*                      | Rotation 1            | 01/01/2024                 | 06/30/2024                                    | Abundant Health* |
| Detra       Kay*       DPT 950       Clinical Practice IV*       Clinical Practice IV       04/05/2022       09/02/2022       Healthfirst         Detra       Kay*       DPT 950       Clinical Practice IV*       Clinical Practice IV       04/05/2022       09/02/2022       Healthfirst         Detra       Kay*       DPT 950       Clinical Practice IV*       Clinical Practice IV       04/05/2022       09/02/2022       Healthfirst         Detra       Kay*       DPT 950       Clinical Practice IV*       Clinical Practice IV       04/05/2022       09/02/2022       Healthfirst                                                                                                    | Deitra                                                                       | Kay*                              | DPT 950                   | Clinical Practice IV*                                                | Clinical Practice IV  | 04/05/2022                 | 09/02/2022                                    | Healthfirst      |
| Deltra         Kay*         DPT 950         Clinical Practice IV*         Clinical Practice IV         04/05/2022         09/02/2022         Healthfirst           Deltra         Kay*         DPT 950         Clinical Practice IV*         Clinical Practice IV         04/05/2022         09/02/2022         Healthfirst                                                                                                    | Deitra                                                                       | Kay*                              | DPT 950                   | Clinical Practice IV*                                                | Clinical Practice IV  | 04/05/2022                 | 09/02/2022                                    | Healthfirst      |
| Deitra         Kay*         DPT 950         Clinical Practice IV*         Olinical Practice IV         04/05/2022         09/02/2022         Healthfirst                                                                                                    | Deitra                                                                       | Kay*                              | DPT 950                   | Clinical Practice IV*                                                | Clinical Practice IV  | 04/05/2022                 | 09/02/2022                                    | Healthfirst      |
|                                                                                                    | Deitra                                                                       | Kay*                              | DPT 950                   | Clinical Practice IV*                                                | Clinical Practice IV  | 04/05/2022                 | 09/02/2022                                    | Healthfirst      |